# Step-by-Step Guide

CU Supplier Portal: Inviting Suppliers to Register

#### In This Guide

The CU Supplier Portal is an alternative to completing the CU W-9 form. It allows suppliers to:

- Manage supplier information, such as addresses, contacts, and diversity classification
- View the CU Sourcing website for solicitations
- Check the status of their invoices

This guide discusses:

- Which suppliers shouldn't be invited to register in the CU Supplier Portal
- ✓ Inviting a supplier to register

### Don't Invite These Suppliers to Register in the CU Supplier Portal

- Suppliers who are already in CU Marketplace. Refer to the Step-by-Step Guide <u>CU Supplier Portal: Searching for Suppliers in PeopleSoft</u> to learn how.
- Additionally, these types of suppliers should not register in the CU Supplier Portal. Instead, fax the required tax document to the Procurement Service Center (PSC) at 303-764-3434.

| Supplier Type                                | Required Tax Document                                                                                                    |
|----------------------------------------------|----------------------------------------------------------------------------------------------------|
| Hospital/Healthcare provider                 | <u>CU W-9</u>                                                                                                    |
| International entity or individual           | Applicable <u>W-8</u>                                                                                                    |
| State, city, or local government             | W-9 (IRS or entity's own version)                                                                                                    |
| Study subject, or stipend or award recipient | W-9 (IRS or entity's own version)<br>For study subjects: Send completed W-9<br>with the <u>Study Subject Payment (SSP)</u><br>form to ensure the individual is<br>appropriately set up under the Clinical<br>Trial generic supplier record. |
| University                                   | W-9 (IRS or entity's own version)                                                                                                    |

### Still not sure whether to invite a supplier?

Visit the Quick Reference Guide <u>CU Supplier Portal: Should</u> <u>I Invite a Supplier?</u> and use the flowchart to find out.

## Step-by-Step Guide

CU Supplier Portal: Inviting Suppliers to Register

#### Procedure

- Begin by accessing CU Marketplace via <u>your campus portal</u>. Locate your CU Resources section and, under the Business Applications area, select the CU Marketplace link.
- 2. Use your side navigation bar on the left side of your screen to go to **Supplier Management > Manage Suppliers > Add Suppliers**.
- 3. Enter information into the required fields, noted by the **bold** field names:
  - a. Supplier Name
  - b. Email address, twice (one is to confirm)
  - c. **Registration Type** using the dropdown:
    - Individual if the supplier is an individual or a sole proprietor and the Payment Voucher (PV) form will be used for purchases from this supplier. (Refer to the PSC Procedural Statement Payment Voucher/ Authorization for appropriate PV use.)

| Invite Supplier ?                                         |                             |
|-----------------------------------------------------------|-----------------------------|
|                                                           | Add Supplier                |
| Complete the applicable information to invite a supplier. |                             |
| Supplier Name                                             | L Street Incorporated       |
| Tax ID Number                                             |                             |
| DUNS                                                      |                             |
| Additional information for Invitations                    |                             |
| First Name                                                | Emily                       |
| Last Name                                                 | Smith                       |
| Email Address                                             | Emily.smith@lstreet.com     |
| Confirm Email Address                                     | Emily.smith@lstreet.com     |
| Registration Type                                         | Purchase Order Supplier 🔹   |
|                                                           | Invite Supplier to Register |

• Purchase Order Supplier for all other suppliers.

You can also enter the optional information: Tax ID #, DUNS, and first and last name.

- 4. Click the **Invite Supplier to Register** button. The supplier name and email domain (for example: @gmail.com, @msn.com) are compared to existing supplier records. Then, one of these three events occurs:
  - a. An invitation is emailed to the supplier with registration details.
  - b. The **The email you want to invite is an exact match to an existing supplier** message appears. This happens when the supplier has already been invited. You can resend the invitation now if you wish.
  - c. The Is the supplier you'd like to invite displayed below? message appears. This happens when the supplier is not in CU Marketplace but is part of SciQuest's supplier network. Click the Invite Supplier button and an invitation is emailed to the supplier with registration details.

You will receive an email notification once the supplier completes registration.

```
Revised 10.20.14
```